## Evidence mazání rotačních strojů v systému PI vision.

1)Harmonogram mazání strojů otevřeme ve webovém prohlížeči **MS Edge** – viz zaslaný odkaz

2) Zobrazí se nám základní okno a po chvíli se načtou data evidence mazání strojů

3) Pokud potřebujeme zkontrolovat jiný oddíl, změníme v rolovacím menu "Select Asset". Nemusíme čekat na načtení prvních dat. Rozbalovací menu kopíruje strukturu Asset registru v SAP.

| <b>()</b>  | Sisoff<br>Vision     |                    |        |                           |
|------------|----------------------|--------------------|--------|---------------------------|
| $\Diamond$ | <u>Mazání stroju</u> | <u>ı - Kralupy</u> | Asset: | Select Asset V            |
| \$         |                      |                    |        | Switch Asset              |
|            | Stro                 | )j                 | provoz | То                        |
| 08A        | 332                  | 9-FV//I            | -      | čov                       |
|            | 352                  | 9-P07/2            | •      | FCC                       |
| 6          | 352                  | 9-P07/3            |        | IPG                       |
|            | 352                  | 9-P08/1            |        | LI O                      |
|            | 352                  | 9-P08/2            | •      | MIBE                      |
|            | 352                  | 9-P08/3            |        | SDS                       |
|            | 352                  | 9-P09/1            |        | Úprava paliv a tankoviště |
|            | 352                  | 9-P09/2            | Ō      | Výrobna 1                 |
|            | 361                  | 8-P02              | •      | Výrobna 2                 |
|            | 361                  | 8-P03              | 0      | Výrobna 3                 |
|            | 361                  | 8-P04/1            | •      | Železniční Terminál       |

4) Vysvětlivky ke sloupcům:

|            |        |            | Datu       | um plánovaného | o mazání  |
|------------|--------|------------|------------|----------------|-----------|
| Stroj      | provoz | pohon      | převodovka | čerpadlo       | kompresor |
| 3329-50111 | -      | 20.07.2021 |            |                |           |
| 3529-P07/2 | 0      |            |            |                |           |
| 2520 007/2 |        | 20 04 2021 |            |                |           |

- Stroj: označení stroje dle AR v SAP
- Provoz: u strojů vybavených čítači motohodin signalizuje, zda je stroj v provozu (zelené kolečko)
- Pohon, převodovka, čerpadlo..... Názvy jednotlivých mazaných součástí. Datum v konkrétním sloupci signalizuje datum požadovaného namazání konkrétní části stroje. Pokud ve sloupci u stroje žádné datum není, část stroje se nemaže.
- Barvy data: bílá OK, žlutá je třeba domazat v nejbližší době, červená po termínu

## Editace – změna data po domazání části stroje

- 1) Otevřeme excelový soubor sloužící pro evidenci mazání
- 2) Změna data po domazání se provádí v excelovém souboru přes doplněk PI Builder

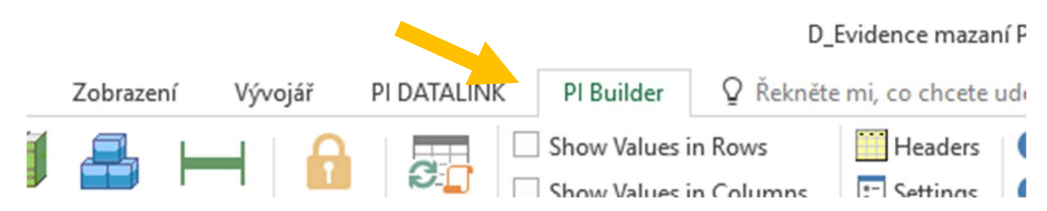

3) Zkontrolujeme připojení k serveru vlevo nahoře. Musí být:

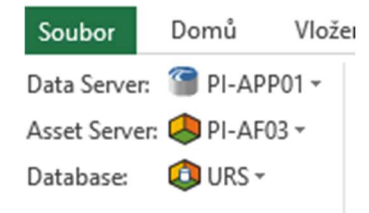

4) Zkontrolujeme sloupec "A" (Selected(x)), všechny buňky musí být prázdné!!!! Pokud bude vložen jakýkoli znak, je nutné ho vymazat. U souborů s větším množstvím řádku lze použít funkci "deselect all"

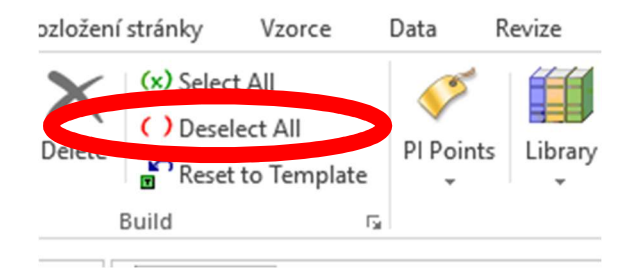

 Do příslušného sloupce vepíšeme datum domazání součásti (neměnit formát, stačí napsat např. 16.4 a buňka se zformátuje automaticky)

|     | С        | G                      | Н                      | I                       | J                      |        |
|-----|----------|------------------------|------------------------|-------------------------|------------------------|--------|
| (x) | Name     | Mazání  Čerpadlo   Dat | Mazání   Dmychadlo   D | Mazání   Klapky   Datun | Mazání   Kompresor   D | Mazání |
|     | 0430     |                        |                        |                         |                        |        |
|     | 0430-P01 | 30.10.2020 0:00        | 01.01.2021 0:00        | 01.01.2021 0:00         | 30.10.2020 0:00        | 0      |
|     | 0430-P02 | 30.10.2020 0:00        | 01.01.2021 0:00        | 01.01.2021 0:00         | 30.10.2020 0:00        | 0      |
|     | 0430-P03 | 30.10.2020 0:00        | 01.01.2021 0:00        | 01.01.2021 0:00         | 30.10.2020 0:00        | 0      |
|     | 0430-P04 | 30 10 2020 0.00        | 01 01 2021 0.00        | 01 01 2021 0.00         | 30 10 2020 0.00        | ٥      |

## Neměnit názvy sloupců v řádku 1!!!!!

6) Ve sloupci **"A" (Selected(x))** vepíšeme do řádku, který jsme editovali malé **"x".** Po označení všech potřebných řádku umástíme kurzor do volné buňky.

| Před:       |          |   | Po:         |          |   |
|-------------|----------|---|-------------|----------|---|
| A           |          | C | A           |          | С |
| Selected(x) | Name     |   | Selected(x) | Name     |   |
|             | 0430     |   |             | 0430     |   |
|             | 0430-P01 |   | x           | 0430-P01 |   |
|             | 0430-002 |   |             | 0130-002 |   |

7) Tlačítkem "Publish" potvrdíme zapsání.

| Vlozeni |     | R¢   |
|---------|-----|------|
| 4PP01 - |     | K    |
| 4F01 -  | Dub | V.   |
| 5-      | PUD | lisn |

8) V Publish Options v menu přepneme na volbu "Edit Only"a potvrdíme OK:

| Publish Options |                                | × |
|-----------------|--------------------------------|---|
| Edit Mode:      | Edit Only 🗸                    |   |
| Create or       | update PI points               |   |
| Automati        | cally createmissing categories |   |
| Preserve        | Unique IDs                     |   |
|                 | OK Cancel                      |   |

9) Po proběhnutí akce se zobrazí dialog:
Publish Selected Objects

| Operations Completed:     | 1         |
|---------------------------|-----------|
| Processing Element '262:  | 3-M209'   |
| The requested action is o | complete. |

Kde bude seznam změn a na konci "The requested action is complete". Zavřeme tlačítkem "Close"

10) Domazání se zapíše do datatabáze a po chvíli bude vidět i ve webovém rozhraní. Chvíli to trvá, v průběhu zápisu může dojít i ke změně barvy písma apod.